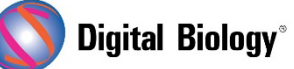

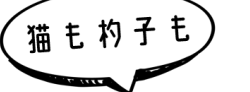

Geneious Prime でシークエンス解析

第40回 プライマーデザイン機能(作成とインポート)

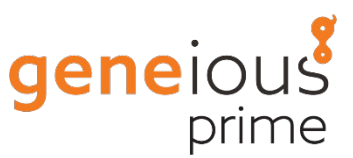

前回: 第39回 プライマーデザイン機能(はじめに)

Geneious で、公開されているプライマー配列などを使ってプライマーを作成したい場合は、File メ ニュー → New → Sequence を選択します。New Sequence ウィンドウが開きますので、プ ライマー配列をタイピングまたはペーストで入力し、Type を Primer に設定します。プライマーに伸 長部位がある場合は、結合領域に対応する領域を選択し、Binding region: ボタンを押して結合領 域の開始点を設定します。

| • • • •                    | New Sequence                    |
|----------------------------|---------------------------------|
| Type or paste in sequence: | 🔔 Invalid characters ignored    |
| 1–25 AAGAATTCGTAAAACGACG   | GCCAGT                          |
| Name:                      | M13F (-20) with EcoRI extension |
| Description:               | Optional                        |
| Organism:                  | Optional                        |
| Туре:                      | Primer V Circular               |
| Binding Reg                | jion: 17 🗘 bp 🖵 Tm Options      |
|                            | Cancel                          |

OK すると、新しいプライマーファイルが作成されます。

| Primers as delimited text                                                                   |                                                                            |
|---------------------------------------------------------------------------------------------|----------------------------------------------------------------------------|
|                                                                                             |                                                                            |
| Text View Lineage Info                                                                      |                                                                            |
| 📅 Wrap Lines 📄 Save                                                                         |                                                                            |
| Name Sequence Description<br>M13-R (-26) CAGGAAACAGCTATGAC<br>M13-F (-20) GTAAAACGACGGCCAGT | M13-R -26 reverse sequencing primer<br>M13-F -20 forward sequencing primer |

別の方法として、プライマーを作成した後にエクステンションを追加することもできます。この場合は、 作成したプライマーを選択し、Primers → Add 5′ Extension と進みます。これで、制限酵素 部位や Gateway 部位などのアノテーション付きエクステンションエレメントをプライマーに追加する ことができます。

Excel スプレッドシートやカンマ/タブ区切りテキストからもプライマー配列を簡単にインポートすることができます。表のデータには最低限、プライマー名とプライマー配列(5'-3')の 2 つのカラムが必要です。

Excel のスプレッドシートにプライマーのコレクションがある場合は、タブ区切り(.tsv)またはカンマ 区切り(.csv)のいずれかの形式でファイルを保存することができます。その後、Geneious Prime の File メニュー → From File... または、Geneious Prime のウィンドウにファイルをドラッグ するだけでインポートすることができます。表データをどのフォーマットでインポートするかを確認した 後、Import Sequences ウィンドウが開きます。

Excel のスプレッドシートやカンマ/タブ区切りテキストにプライマーがある場合、カラムデータをコピー(ctrl+C または command+C)し、Geneious Prime にペースト(ctrl+V または command+V)することでもインポートできます。

<u>チュートリアルデータ</u>にある Primers as delimited text ファイルから、プライマーをタブ区切り データ(.tsv)としてインポートする手順を試すことができます。Geneious ウィンドウ上部に表示さ れているドキュメントテーブルで Primers as delimited text ファイルを選択し、下部のビューア ーに表示される 3 行のテキストを選択してコピーします。

| • • •                                                      | •            | Specify type of | format |    |  |
|------------------------------------------------------------|--------------|-----------------|--------|----|--|
| Choose the format for file "Clipboard Contents":           |              |                 |        |    |  |
| <ul> <li>TSV (Google Sheets/Open Office format)</li> </ul> |              |                 |        |    |  |
| <ul> <li>TSV (Microsoft Excel format)</li> </ul>           |              |                 |        |    |  |
| (                                                          | 🔾 csv        |                 |        |    |  |
| Res                                                        | et to Defaul | lts             | Cancel | ОК |  |

次に、ドキュメントテーブルの空の行をクリックして(Primers as delimited text ファイルの選択 を解除し)、ペースト(ctrl+Vまたは command+V)します。

ファイルの種類を指定する Specify File type ダイアログが開きますので、一番上の TSV を選択し、OK をクリックします。

Import Sequences ダイアログウィンドウが開きます。このダイアログでは、インポートデータの形 式を指定し、テーブルのカラムをファイルの適切なメタデータフィールドにマッピングすることができ ます。

Import Type が Primer に設定されていることを確認し、Determine characteristics にチ ェックを入れます(これにより Tm 値が primer\_bind アノテーションに追加されます)。コピーされた データの最初の行はヘッダなので、Top row values are column headings オプションがチェ ックされていることを確認します。最後に、Name、Sequence、Description が適切なメタデータ フィールドにマッピングされていることを確認します。

|                                                 |               | Im                                  | nport Documents                  |  |  |
|-------------------------------------------------|---------------|-------------------------------------|----------------------------------|--|--|
|                                                 | Im            | port: 🧔                             | 🕈 Sequences 🛛 📝 Metadata         |  |  |
|                                                 |               |                                     |                                  |  |  |
|                                                 |               | . Friner                            |                                  |  |  |
|                                                 | <b>V</b>      | etermine                            | Options                          |  |  |
| Top row values are column headings              |               |                                     |                                  |  |  |
| $\Box$ Detect Extension $\land$ AUTO $\sim$     |               |                                     |                                  |  |  |
| Clipboard Conte                                 | ents          |                                     |                                  |  |  |
| Name Se                                         | equence       |                                     | Description                      |  |  |
| M13-R (-26) CAG                                 | GGAAA M13     | M13-R -26 reverse sequencing primer |                                  |  |  |
| M13-F (-20) GTA                                 | AAAAC M13     | 3-F -20 for                         | rward sequencing primer          |  |  |
|                                                 |               |                                     |                                  |  |  |
| Import as: 💿 Separate sequences 🔵 Sequence list |               |                                     | oarate sequences 🔘 Sequence list |  |  |
| Name: Name (                                    |               | : Name                              | (column 1) V                     |  |  |
| Sequence: Sequen                                |               | : Sequer                            | nce (column 2) 🛛 🗸               |  |  |
|                                                 | Descriptior   | : Descri                            | ption (column 3) $$              |  |  |
| Pri                                             | mer Extensior | None                                | ~                                |  |  |
| Additional Fiel                                 | ds            |                                     |                                  |  |  |
| Organism                                        |               | rganism                             | None ~                           |  |  |
| Common Name                                     |               | on Name                             | None ~                           |  |  |
| Taxonomy                                        |               | axonomv                             | None                             |  |  |
| Topology ("linear" or "circular");              |               | ircular"):                          | None                             |  |  |
| Genetic Code ("Standard")                       |               | dard"                               | None                             |  |  |
| Mologula Turo                                   |               | ule Type                            | None                             |  |  |
| Molecule Type                                   |               | cossion                             | None                             |  |  |
| Accession                                       |               | Lession                             |                                  |  |  |
| Notes                                           |               | Notes                               | None Y                           |  |  |
| Created                                         |               | Created                             | None   Date Options              |  |  |
| Metadata                                        |               |                                     |                                  |  |  |
| Metadata: None V Fields + -                     |               |                                     |                                  |  |  |
| ~~                                              |               |                                     |                                  |  |  |
| £2 <b>2</b>                                     |               |                                     | Cancel                           |  |  |

OK をクリックすると、チュートリアルフォルダ内に 2 つの新しいプライマーファイルが作成されます。

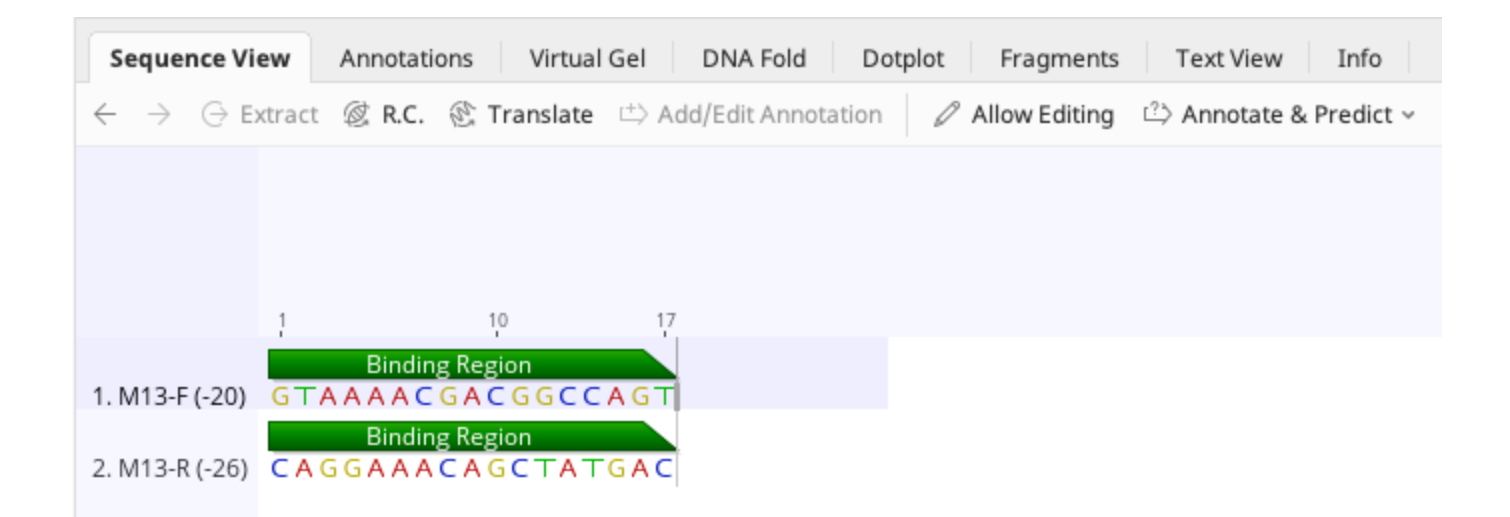

次回はプライマーの手動設計についてご紹介する予定です。

Geneious 製品概要・フリートライアルリクエストについては<u>こちら</u> 『Geneious Prime で猫も杓子もシークエンス解析』 過去の記事は<u>こちらでチェック!</u>

> TDB News 5. 2025 トミーデジタルバイオロジー株式会社 Phone 03-6240-0843 Fax 03-6240-0461